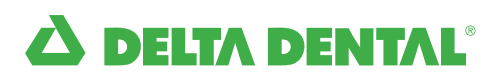

# **Using Provider Tools**

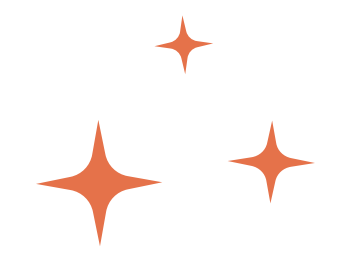

## How to find and manage your patients

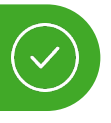

Provider Tools has everything you need to take care of business, all in one convenient place. Use this summary to get started with managing your patients. For more information about Provider Tools, webinar schedules and videos, visit **deltadentalins.com/dentists/provider-tools**.

For a comprehensive list of your Delta Dental patients, use the My patients feature. This list will continue to expand as you submit claims for additional patients who are active in our database. The My patients page is updated daily. You can also manually add patients.

| My                         | patients Ar                                                                                         | chived patients                                                           |                                                    |                                       |                                       |                       |
|----------------------------|----------------------------------------------------------------------------------------------------|---------------------------------------------------------------------------|----------------------------------------------------|---------------------------------------|---------------------------------------|-----------------------|
| arch                       | for an existing pa                                                                                  | tient                                                                     | _                                                  |                                       |                                       |                       |
| Search name Q Clear search |                                                                                                    |                                                                           |                                                    |                                       | Sea                                   | ch for a new patient  |
|                            |                                                                                                    |                                                                           |                                                    |                                       | Sort                                  |                       |
| s                          | Select all on page Archive patients                                                                 |                                                                           |                                                    |                                       | Recently added                        |                       |
|                            |                                                                                                    |                                                                           |                                                    |                                       | Recen                                 | tiy added             |
|                            |                                                                                                    |                                                                           |                                                    |                                       | Recein                                | iy added              |
| wing                       | g 5 of 165 patient                                                                                  | s                                                                         |                                                    |                                       | Recen                                 | iy added              |
| owing                      | g 5 of 165 patient<br>JOHN D                                                                        | s<br>OE                                                                   |                                                    |                                       | Receiv                                | <u>Archive patien</u> |
| owing                      | g 5 of 165 patient<br>JOHN D<br>Plan: Delta Dent<br>Group: Delta Der                                | s<br>OE<br>al PPO<br>ntal PPO Individual -                                | Deita Dental PPO Indiv                             | idual                                 | Receiv                                | <u>Archive patien</u> |
| owing                      | g 5 of 165 patient<br>JOHN D<br>Plan: Delta Denti<br>Group: Delta Dent<br>Member type<br>Subscriber | s<br>OE<br>al PPO<br>Ital PPO Individual -<br>Date of birth<br>05/28/1986 | Delta Dental PPO Indiv<br>Member ID<br>12345678910 | ridual<br>Group number<br>12345-12345 | Eligibility 🗿<br>12/01/2022 - present | <u>Archive patien</u> |

### My patients

The My patients display shows a list of your patients that includes their full name, plan, group name, member type, date of birth, member ID, group member and eligibility status. For each patient you can check their eligibility and benefits, view submitted claims or submit a new claim.

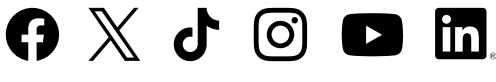

deltadentalins.com/dentists

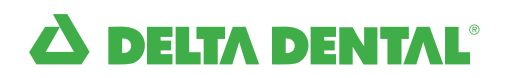

#### **Find a patient**

- 1. Enter patient's name in the **Search for an existing patient** field.
- 2. Click Search.

#### Sort

Use the **Sort** feature to find recently added patients or organize patients by their first and last names.

#### Add a new patient

1. Click on **Search for a new patient**.

2. For new patients, you have two search options:

- First and last name and date of birth
- Member ID and date of birth
- 3. Click Search.

**Tip**: A patient must be on your **My patients** list before you can submit a claim for that patient.

#### Archive a patient

- 1. In your patient list, select the patient you wish to archive.
- 2. Select the **Archive** button.
- 3. To view a list of your archived patients, select the Archive patients tab.

Tip: Your Archived patients list is separate from your My patients list. If you archive a patient, they will be removed from your My patients list.